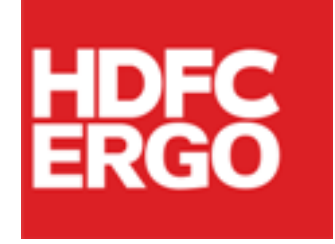

## Policy Issuance Engine (PIE)

# FAQs

F

C

E

R

# (Version 1.0)

Date: 11<sup>th</sup> Apr'22

## **Table of Contents**

| 1. What are steps for User ID creation/Login Process?                  | . 3 |
|------------------------------------------------------------------------|-----|
| 2. What if I cannot login / Unauthorized access in to PIE application? | . 6 |
| 3. Who can Login into PIE application?                                 | . 6 |
| 4. What is Two Factor Authentication (2FA) in PIE?                     | .7  |
| 5. What are the steps for Two Factor Authentication (2FA) in PIE?      | .7  |
| 6. How to update new Email ID/ Contact number in 2FA?                  | .9  |

#### 1. What are steps for User ID creation/Login Process? Steps to follow

• Step 1.

User will received 3 Mails as below Subject

- Genisys User Credentials
- Genisys User Id Details
- User Activation Code
- Step 2.

Every mail will have below link, which needs to be open from internet explorer<u>https://hegc.hdfcergo.com/Configurator</u> Below screen will open on click of link

| HDFC                                         | HDFC ERGO General Insurance Company Limited                                                                                                    | Configurator          |
|----------------------------------------------|----------------------------------------------------------------------------------------------------|-----------------------|
|                                              | i de la compañía de la compañía de la | and the second second |
|                                              | Click Here To Login                                                                                                    |                       |
| • Step 3.                                    |                                                                                                    |                       |
| Click on link " <b>Cl</b><br>Below Screen wi | ick Here To Login"<br>ill open on click of it.                                                                                                    |                       |
| HDFC ERGO Ge                                 | neral Insurance Company Limited                                                                                                    | 12 Carlos             |
|                                              | January Conservation                                                                                                    |                       |
|                                              | igin                                                                                                    |                       |
|                                              | Password                                                                                                    |                       |
|                                              | Forgot Password Reset Password                                                                                                    |                       |

• Step 4.

Enter User Id from Email subject "Genisys - User Id Details" Enter Password from Email "**Genisys - User Credentials**" Click on Login Button then system will show below screen

|       | GENISYS Configurator                                    | 12 00 00                                                                                                    |
|-------|---------------------------------------------------------|----------------------------------------------------------------------------------------------------|
| Login | User-ID GRINDWELL.LIMITED2 Password LOGIN Activate User | Genisys Configurator Message Box Webpage Dialog X  CnfgtrMenu-Login-G005-003-614  The user has not been activated. Please click on Activate User link to activate the user.  OK |
|       | Forgot Password Reset Password                          |                                                                                                    |

• Step 5.

Activate button will be displayed on screen

| Login |                    |                                    |
|-------|--------------------|------------------------------------|
|       | User-ID            | GRINDWELL.LIMITED2                 |
|       | Password           |                                    |
|       |                    | → LOGIN                            |
|       | Ac<br>Forgot Passy | tivate User<br>word Reset Password |

• Step 6.

On Click of Activate User Link system will display below screen. Then enter the same credentials entered in previous screen. Enter the activation code which is received from email "User Activation Code" Then click Save Button

#### Activate User

| Activate User           |                  |
|-------------------------|------------------|
| UserID *                |                  |
| Password *              |                  |
| Activation Code *       |                  |
|                         | Save Clear Close |
| * Fields are mandatory. |                  |

• Step 7.

On click of Save Button, system will display below screen to Change your password. Old Password for 1st time users will be from mail subjected "Genisys - User Credentials.

| Change Password         |            |
|-------------------------|------------|
| Old Password *          |            |
| New Password *          |            |
| Confirm New Password *  |            |
| Validity Period *       | 90         |
| Select a Question *     | Select 🗸   |
| Answer *                |            |
|                         | Save Close |
| * Fields are mandatory. |            |

• Step 8.

On successful saving you will able to login from below given link to GC. Post activation date, System will take one day to activate same in PIE. Note- To have access in PIE, user should be created in GC (ACTIVE) and Should have appropriate role configured.

#### 2. Whatif I cannot login / Unauthorized access in to PIE application?

Sign in to Policy Issuance Engine

| sername               | ,,      |
|-----------------------|---------|
| Usornamo              |         |
| Username              |         |
| lease Enter Username. |         |
| assword               |         |
| Password              |         |
| lease Enter Password. |         |
| Login                 |         |
| Unauthorized          | Access. |
|                       |         |

Forgot Password ?

#### Answer:

A. If you are getting above error message, Please follow the below steps -

- 1. Please click on 'Forgot Password?' Option provided on Login Page.
- 2. Enter User name, Security Question and Answer.
- 3. Click on Submit.
- 4. You will receive a Password email on your registered email id.
- 5. Please login with revised Password.
  - B. You can also use 'Reset Password' option provided in GC to reset your Password. After successful password reset, login in PIE with new Password.
  - C. If your user id was created in GC today then it will be active in PIE on next day. Hence, in case of new User id, user needs to try login into PIE application on next day.
  - D. If problem still persist, please send your mail to <a href="mailto:PIE.SUPPORT@HDFCERGO.COM">PIE.SUPPORT@HDFCERGO.COM</a> by mentioning your User ID and error screenshot.

### 3. Who can Login into PIE application?

#### Answer:

A. User's belongs to 'Intermediary' category and having valid User id in GC can login into PIE application with same Login Credentials as that of GC.

B. Also, users with 'Sales' category can also get access of PIE application. For this, User id should be created against correct Primary Sales Manager's (PSM) Code.

#### 4. What is Two Factor Authentication (2FA) in PIE? Answer :

To increase customer data security in PIE, OTP verification is introduced as part of the two-factor authentication during LOGIN.

Customer needs to update the User registration page with your email ID & mobile number as a onetime activity followed by the OTP login. The OTP login session will be valid for a 2 hrs threshold limit.

If you get logged off, you can login multiple times within 2 hrs of the first login without updating OTP. After the 2 hr time limit you will need to login once again by submitting the OTP received on email id and mobile number.

Note:

- 1. Two factor Authentication steps are applicable for registered users only.
- In case of new user registration/ password reset or any issue write to Partner Support team
- 3. This is applicable for all Advisorsv & Partners
- 4. Click on forgot password on Sign in to PIE page if you have not logged in to PIE in 30 days

#### 5. What are the steps for Two Factor Authentication (2FA) in PIE? Answer:

#### Steps to follow :

- 1. Go to pie.hdfcergo.com
- 2. Sign in with user ID & password

|            | All fields are mandatory. |
|------------|---------------------------|
| Jsername   |                           |
| INDOSTAR-3 | ×                         |
| Password   |                           |
|            | ×                         |
|            | Login                     |

3. Update email ID and mobile number (as a onetime activity)

| User Reg            | istration                 |
|---------------------|---------------------------|
|                     | All fields are mandatory. |
| Username*           |                           |
| INDOSTAR-3          |                           |
| Email id*           |                           |
| aaxxxx@hdfcergo.com |                           |
| Mobile No.*         |                           |
| 97xxxx06            |                           |
| Submit              | Cancel                    |

4. Validate with OTP (valid for 2 mins) and Click Verify and Proceed

|                            |          | En              | ter C                | )TP h                             | ere            |           |           |                 |
|----------------------------|----------|-----------------|----------------------|-----------------------------------|----------------|-----------|-----------|-----------------|
| We have sent you a One Tim | ne Passw | ord on re       | gistered             | email id                          | :aaxxxx@       | hdfcergo. | com and r | nobile 97xxxx06 |
|                            | 1        | 5               | 1                    | 3                                 | 8              | 2         |           |                 |
|                            |          | Time F<br>Didn' | Remainin<br>t get OT | g 103 Se<br>?? <mark>Resen</mark> | conds<br>d OTP |           |           |                 |
|                            |          | Verify          | / & Proce            | ed C                              | ancel          |           |           |                 |

6. How to update Email ID/ Contact number registered in 2FA? Answer :

Steps to follow :

1. Sign in with user ID & password

|            | All fields are mandatory |
|------------|--------------------------|
| Username   |                          |
| INDOSTAR-3 | ×                        |
| Password   |                          |
|            | ×                        |
|            | login                    |

2. Enter OTP, received on contact no. /email updated during previous login. Click on **reset registration** details tab in case of change in email ID/contact number

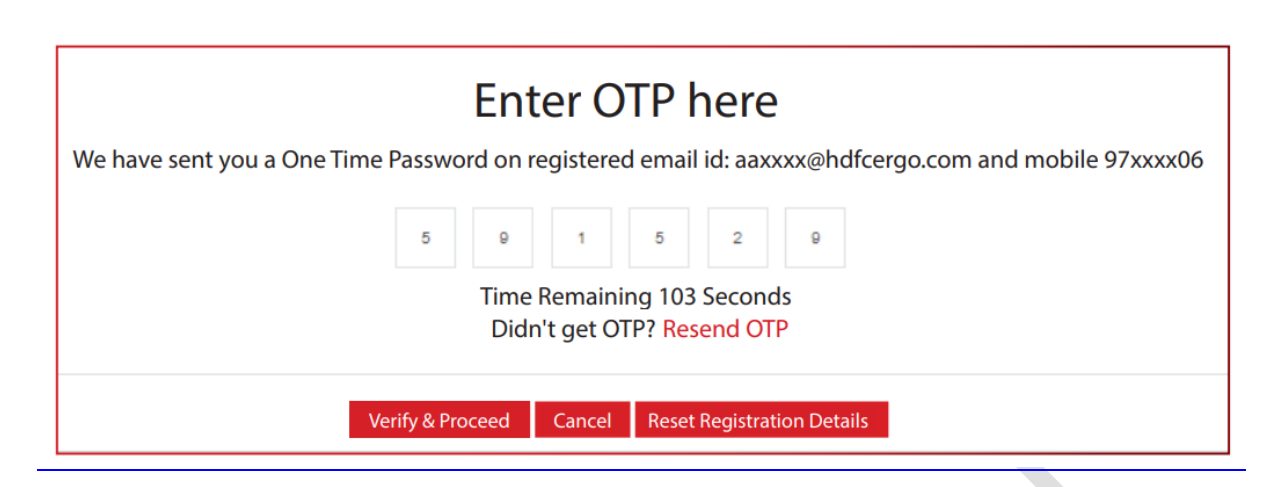

3. Update new email ID /contact number and submit details in case of change

| User Re             | egistration               |
|---------------------|---------------------------|
|                     | All fields are mandatory. |
| Username*           |                           |
| INDOSTAR-3          |                           |
| Email id*           |                           |
| aaxxxx@hdfcergo.com |                           |
| Mobile No.*         |                           |
| 97xxxx06            |                           |
| Submit              | Cancel                    |